# УСТАНОВКА МОБИЛЬНОГО ПРИЛОЖЕНИЯ E-TOLL, РЕГИСТРАЦИЯ БИЗНЕС-ИДЕНТИФИКАТОРА И ЗАПУСК ПЛАТНОЙ ПОЕЗДКИ. ПОШАГОВАЯ ИНСТРУКЦИЯ

## РАБОТА С МОБИЛЬНЫМ ПРИЛОЖЕНИЕМ ВКЛЮЧАЕТ ТРИ ЭТАПА:

- 1. установка мобильного приложения и получение бизнес-идентификатора (Business ID);
- 2. регистрация данного Business ID в системе e-TOLL;
- 3. первичная настройка и запуск платной поездки в мобильном приложении.

## ВАЖНО!

Без регистрации Business ID в системе e-TOLL проезд с мобильным приложением по платным участкам невозможен.

## ЭТАП 1 СКАЧИВАНИЕ И УСТАНОВКА МОБИЛЬНОГО ПРИЛОЖЕНИЯ

- ШАГ 1 Скачайте бесплатное мобильное приложение e-TOLL и установите его на свой телефон.
  - Версия для Android
  - Версия для **IOS**
- ШАГ 2 Запустите мобильное приложение. Появится экран загрузки.

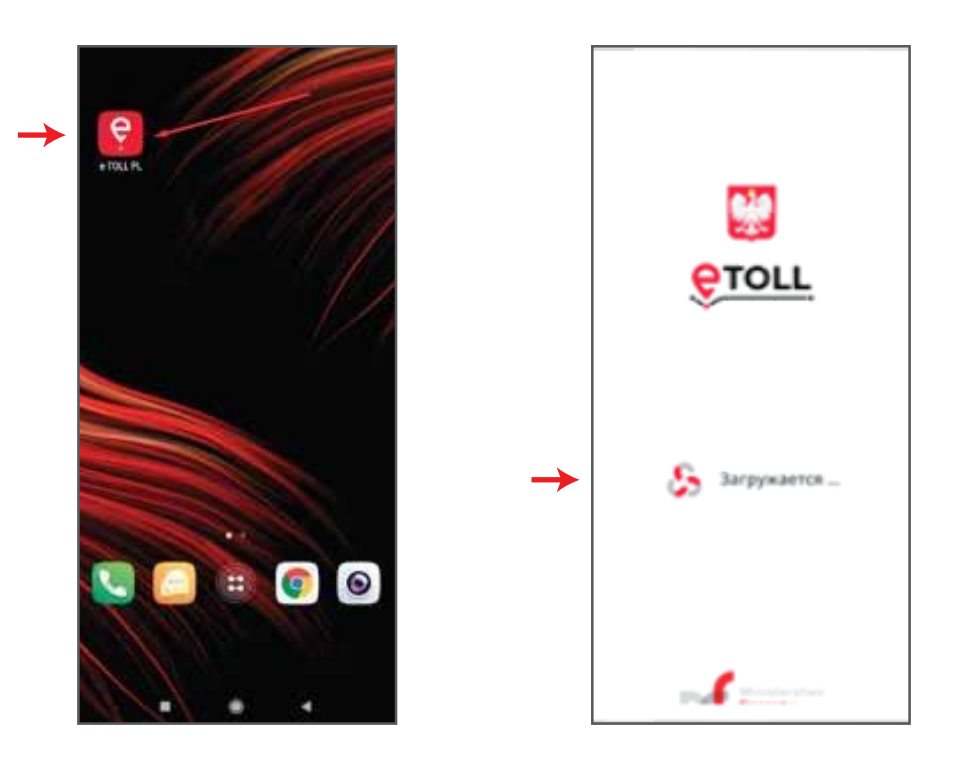

После того как появилось окно с предупреждением, нажмите кнопку «Продолжить».

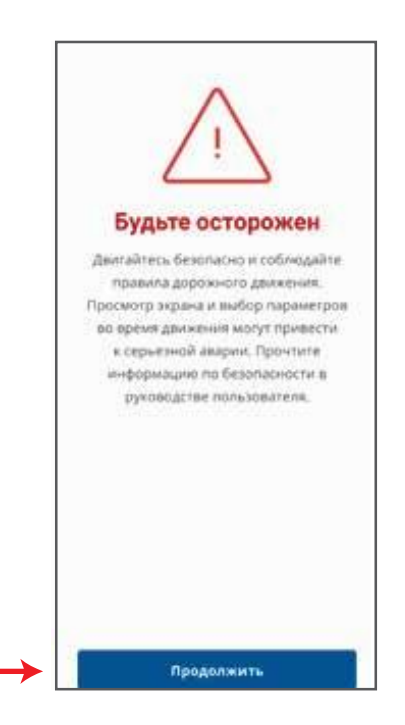

**ШАГ 3** Выберите тип поездки, для которого будет использовано мобильное приложение. Нажмите кнопку «Дальше».

|                                | Осуществление прездок                                                          | Выберите вид г<br>будет осущест | Выберите вид поездки, который<br>будет осуществляться                             |  |
|--------------------------------|--------------------------------------------------------------------------------|---------------------------------|-----------------------------------------------------------------------------------|--|
| Большегрузный<br>автотранспорт | большегрузным<br>автотранспортом<br>более 3,5 тонн<br>платными дорогами.       | Большегрузный                   | Осуществление<br>поездок<br>большегрузным<br>автотранспортом                      |  |
| Перевозки SENT                 | Перевозка товаров,<br>охваченных<br>системой<br>мониторинга и<br>торговли SENT | автотранспорт                   | оолее 5,5 тонн<br>платными дорогам<br>Перевозка товаров<br>охваченных<br>системой |  |
|                                | Движение по<br>участкам платных<br>дорог А4 и А2<br>транспортным               | Перевозки SENT                  | мониторинга и<br>торговли SENT<br>Движение по                                     |  |
| автомобили                     | средством менее 3,5<br>тонн.                                                   | Легковые                        | участкам платных<br>дорог А4 и А2<br>транспортным                                 |  |

## ВАЖНО!

Выбранный тип поездки влияет на полученный в дальнейшем Business ID. Он нужен для регистрации транспортного средства в системе E TOLL. В большинстве случаев необходимо выбрать «Большегрузный транспорт» (пункт номер 1). **ШАГ 4** На экране появится информационная справка из 3 частей, перемещаться между которыми можно с помощью кнопки «Дальше». Если необходимости в просмотре нет, нажмите «Пропустить» в верхнем правом углу (на скриншотах выделена синей рамкой).

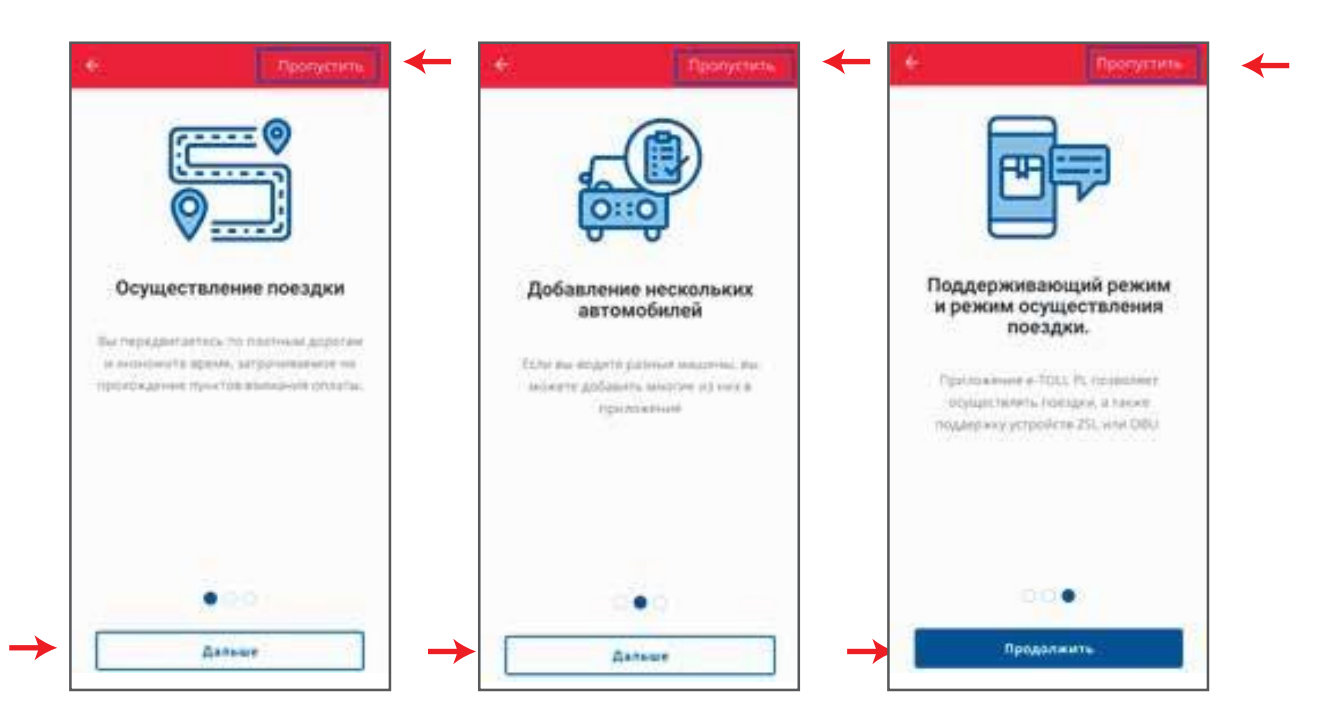

Для продолжения нажмите на третьем экране кнопку «Продолжить» внизу или «Пропустить» в верхнем правом углу.

ШАГ 5 После этого появится пользовательское соглашение.

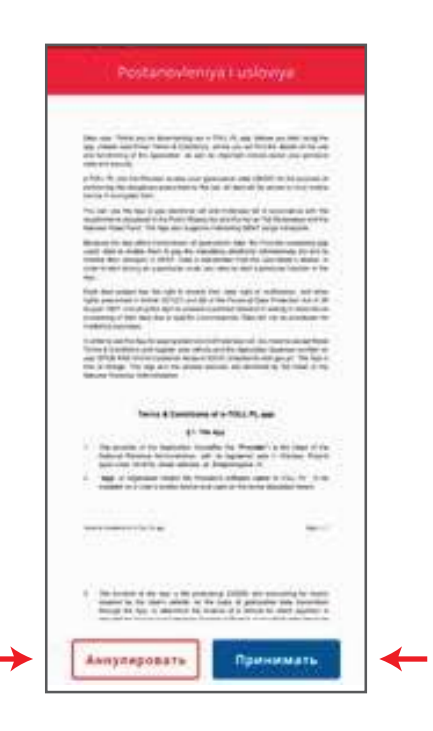

Если вы не принимаете условий соглашения, нажмите кнопку «Аннулировать». Для продолжения работы необходимо нажать кнопку «Принимать». Начнется установка связи с сервером польских дорог.

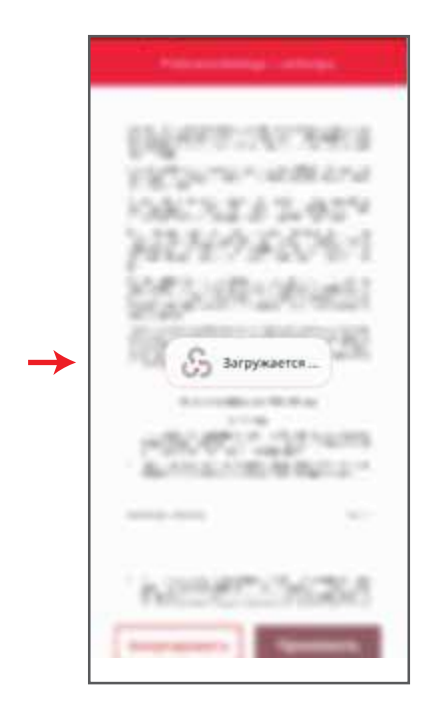

## ВАЖНО!

Если на устройстве нет интернета, работа приложения будет невозможна.

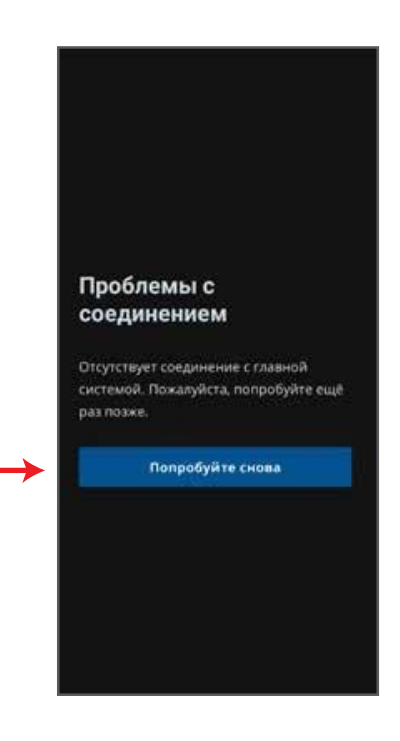

После успешного соединения на экране появится бизнес-идентификатор (Business ID) приложения на данном устройстве. С помощью кнопки «Поделиться» можно скопировать его или переслать в другие доступные приложения.

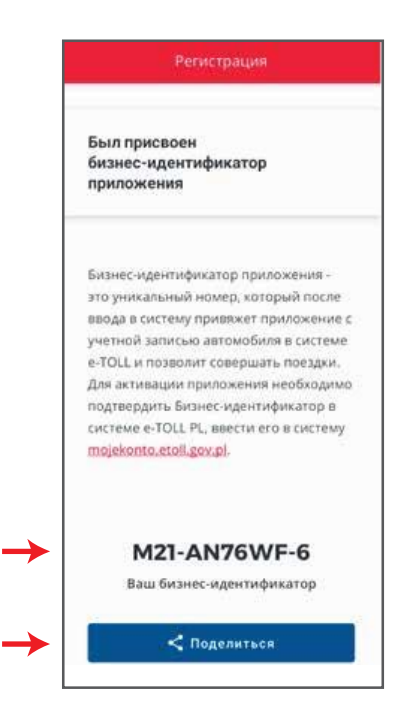

Теперь приложение можно закрыть.

После повторного запуска на экране появится предупреждение о безопасной езде, затем экран с бизнес-идентификатором и пояснение, что устройство еще не было привязано к аккаунту или не активировано.

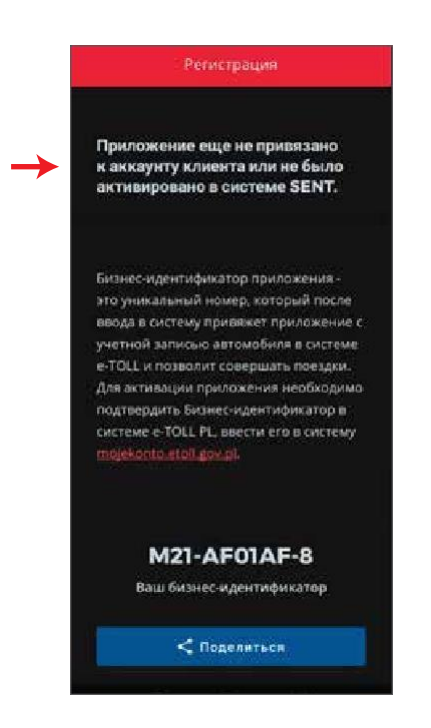

# ЭТАП 2 ПРИВЯЗКА УСТРОЙСТВА В СИСТЕМЕ E-TOLL

После получения Business ID необходимо привязать его в системе e-TOLL.

Для привязки Business ID необходимо выполнить регистрациюна <u>портале</u> e-TOLL. Этапы регистрации описаны в отдельном документе «Регистрация учетной записи пользователя и компании в системе e-TOLL. Пошаговая инструкция».

## СПИСОК НЕОБХОДИМЫХ ДОКУМЕНТОВ

#### 1. Документы компании (формат PDF, размер – до 2 Мб):

• документы, подтверждающие регистрационный номер;

• документы, подтверждающие налоговый номер (VAT).

Если оба номера указаны в одном документе - один документ (можно использовать выписку).

#### 2. Документы на транспортное средство:

• техпаспорт;

• документ, подтверждающий класс экологический класс Евро (евросертификат).

#### 3. Заполненная форма для регистрации

#### 4. Список «Номер авто – Business ID».

После получения подтверждения регистрации и активации мобильное приложение можно использовать для поездок по платным дорогам.

# ЭТАП З ПЕРВИЧНАЯ НАСТРОЙКА ПРИЛОЖЕНИЯ И ЗАПУСК ПРОЕЗДА ПО ПЛАТНОЙ ДОРОГЕ

**ШАГ 1** После того как Business ID устройства в системе E TOLL будет привязан к фирме и карте E TOLL, на ваш мобильный телефон придет уведомление.

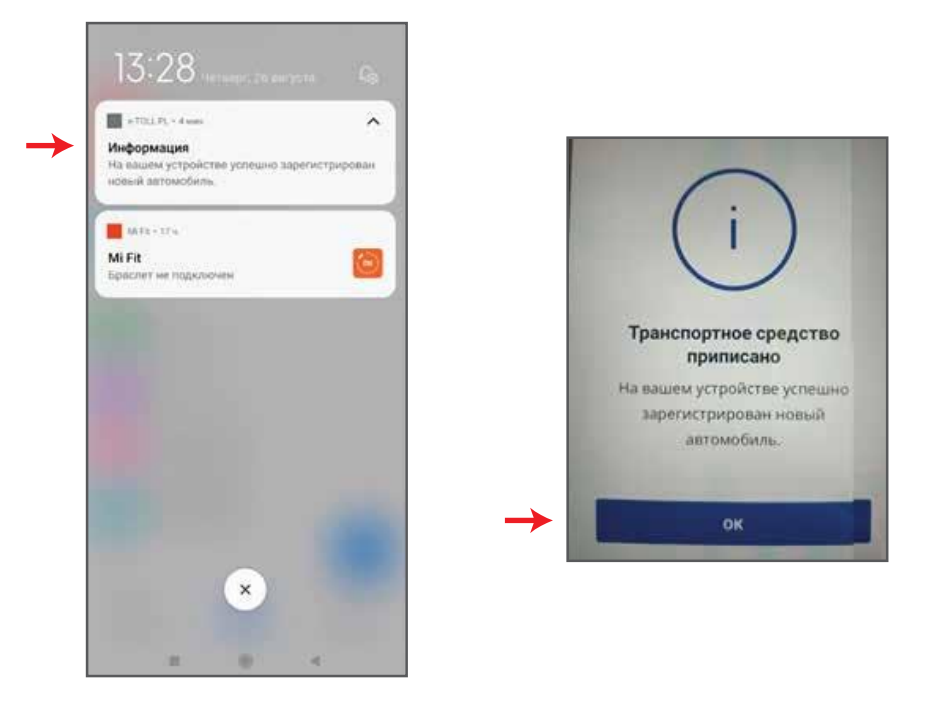

**ШАГ 2** После входа в приложение вы получите сообщение о привязке устройства к транспортному средству. Нажмите кнопку «Дальше». Появится экран с сообщением о готовности к поездке.

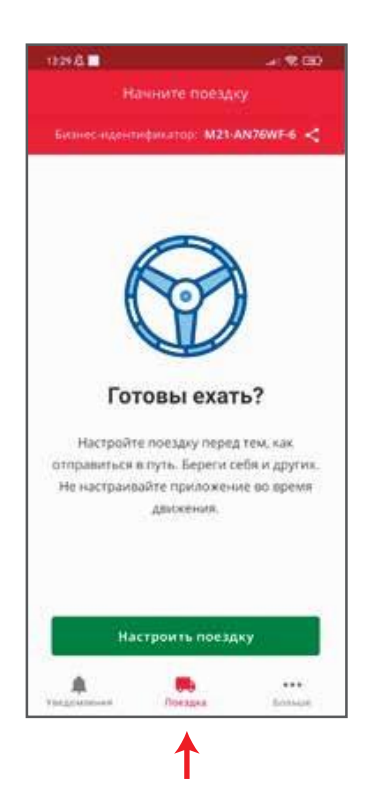

ШАГ 3 После этого система предложит ввести 4-значный PIN-код для приложения. Введите PIN-код 2 раза и нажмите кнопку «Продолжить».

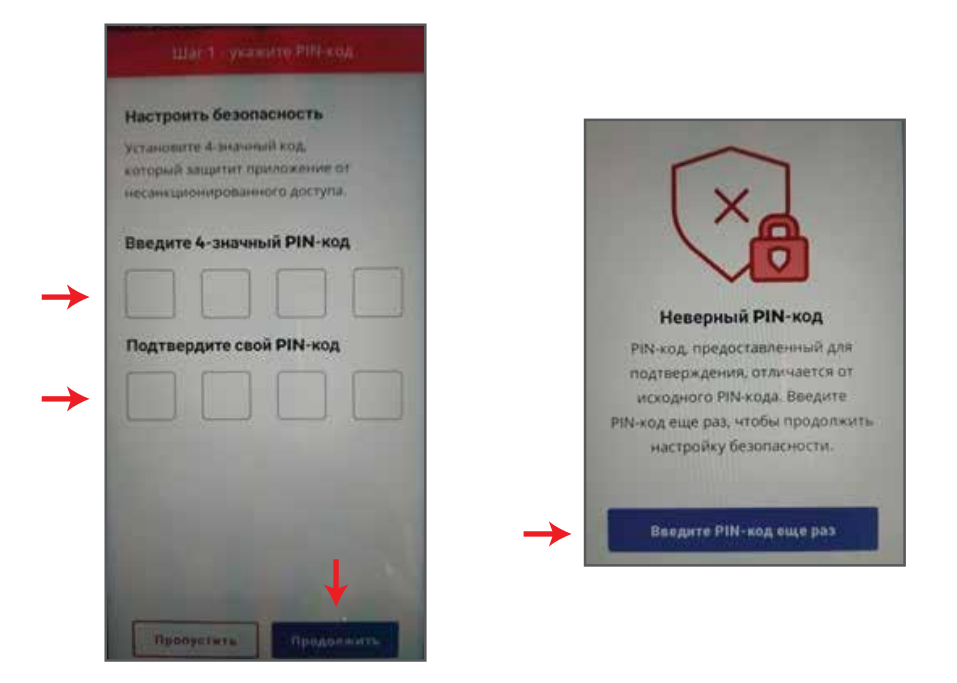

**ШАГ 4** Введите пароль и подтвердите его 2 раза. Также доступна разблокировка с помощью биометрии (отпечаток пальца).

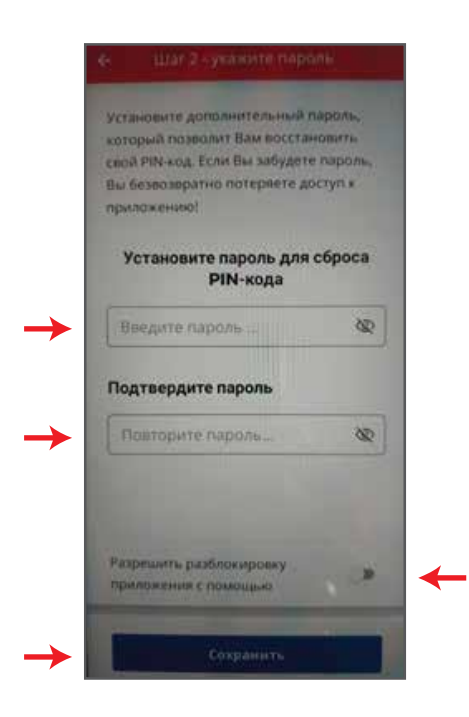

# ЗАПУСК ПРОЕЗДА ПО ПЛАТНОЙ ДОРОГЕ

**ШАГ1** После окончания первичной настройки или запуска приложения e-TOLL появится основной экран. Для запуска проезда по платной дороге нажмите кнопку «Настроить поездку».

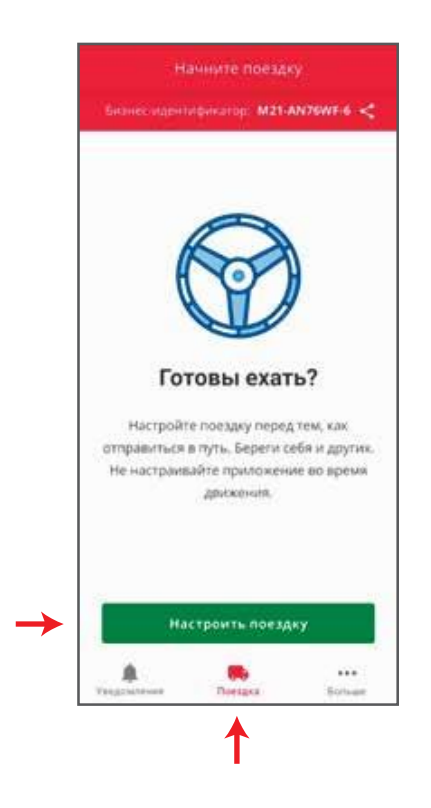

**ШАГ 2** На экране появится окно включения платного проезда. Переместите включатель в правое положение. Затем нажмите кнопку «Продолжить».

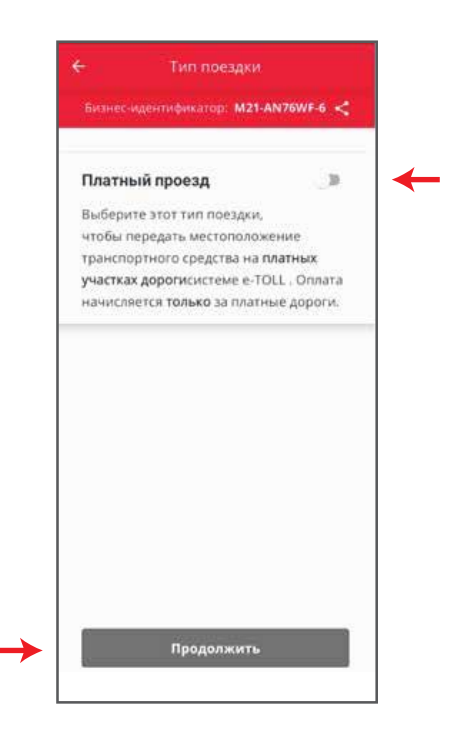

ШАГ 3 После этого появится экран со следующей информацией:

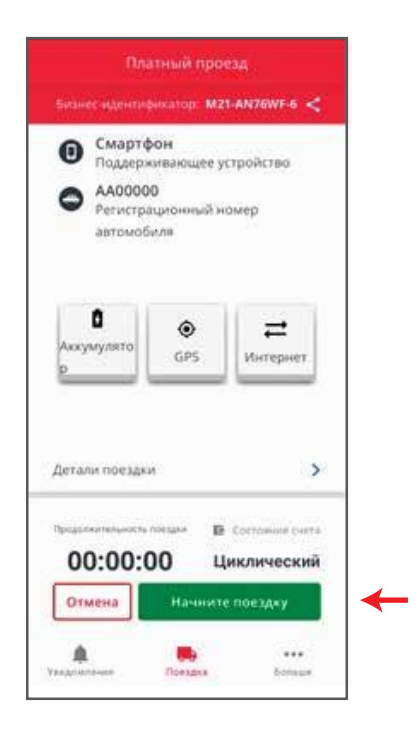

## ВАЖНО!

Поездка и отправка данных о перемещениях на сервер польских дорог начнется ТОЛЬКО после нажатия на кнопку «Начните поездку».

После первой попытки запустить платную поездку необходимо выполнить несколько действий, которые гарантируют нормальную работу приложения в фоновом режиме и при выключенном экране (настройки могут отличаться в зависимости от модели мобильного телефона).

Оптимизация работы батареи. Нажмите кнопку «Продолжить».

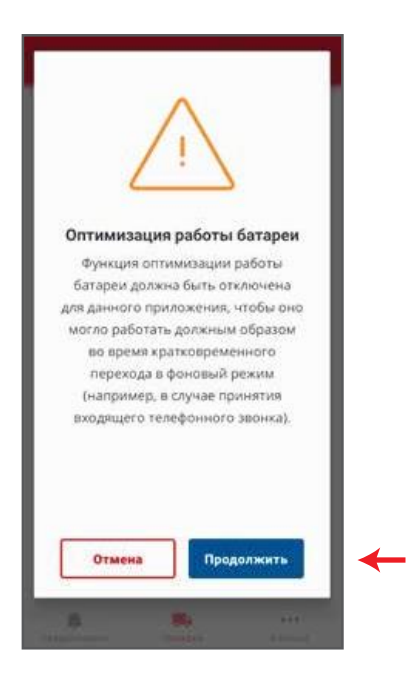

После этого откроется окно системы телефона по оптимизации питания для приложения e-TOLL. Если появится общее окно оптимизации, найдите приложение e-TOLL на телефоне и перейдите в его настройки.

Выберите режим «Нет ограничений».

После этого несколько раз нажмите кнопку возврата «Линия со стрелкой» (прямо до возвращения в приложение).

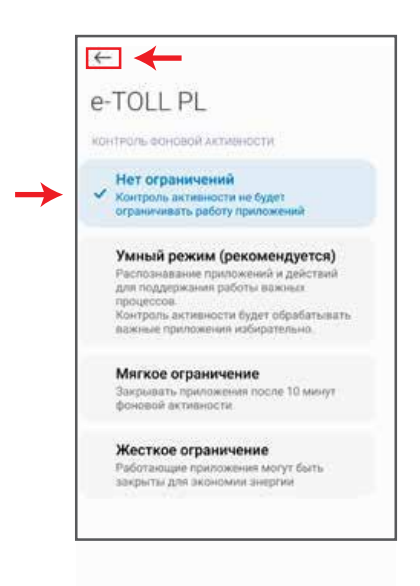

## Доступ к данным о местоположении.

После этого необходимо настроить фоновый режим отправки геоданных. На экране появится следующее сообщение:

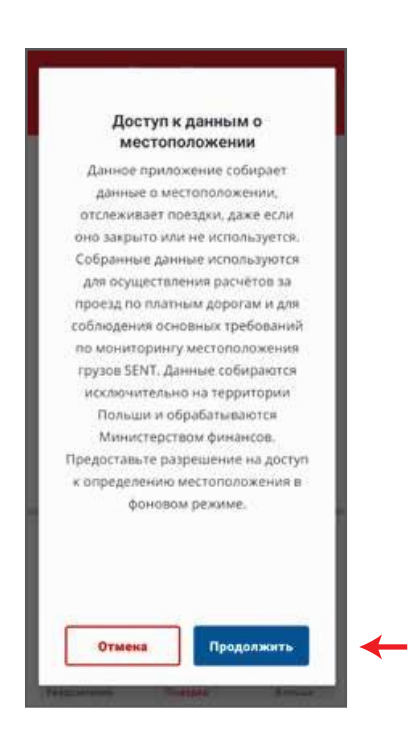

Нажмите кнопку «Продолжить» - вы получите доступ к геоданным для приложения.

## Выберите «Разрешить в любом режиме».

Затем несколько раз нажмите кнопку возврата «Линия со стрелкой» (прямо до возвращения в приложение).

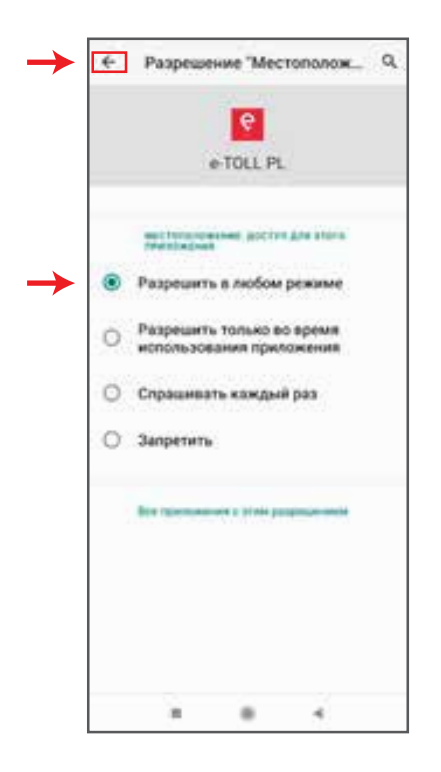

## ВАЖНО!

Если необходимые настройки местоположения не сделаны или GPS отключен, появится следующее сообщение:

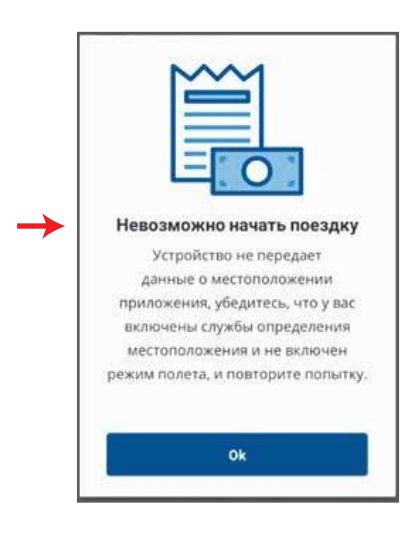

Если настройки и доступ к местоположению указаны верно, на экране появится основное окно с данными поездки:

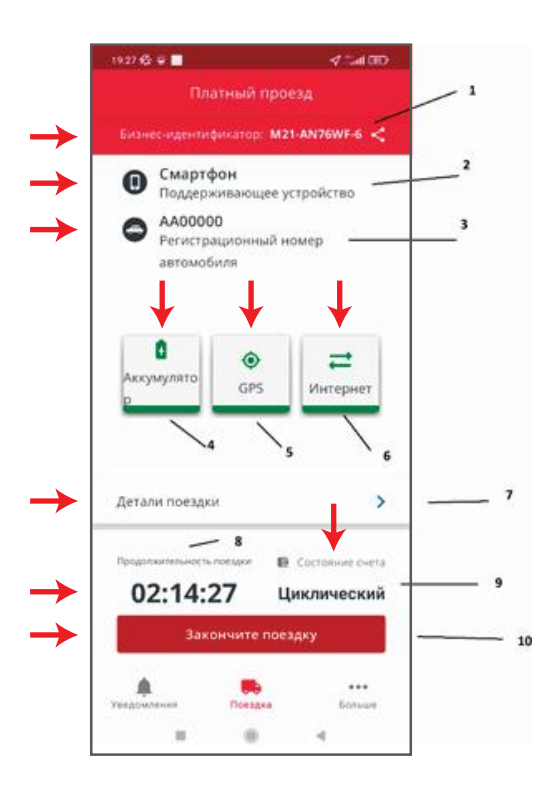

Обозначения:

- 1. Business ID приложения с возможностью его отправки.
- 2. Используемое устройство.
- 3. Автомобиль, для которого начата платная поездка.

## ПРИМЕЧАНИЕ.

Одно мобильное приложение с Business ID может быть привязано к нескольким транспортным средствам. Поэтому перед началом платной поездки надо выбрать, для какого именно автомобиля она начинается. Пожалуйста, ознакомьтесь с примером ниже.

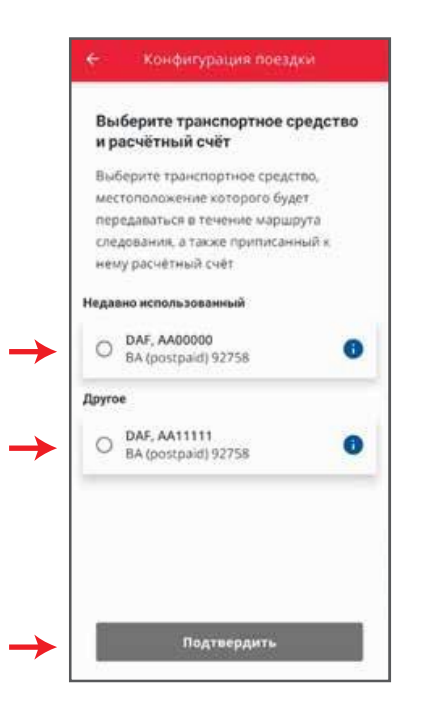

- 4. Индикатор заряда аккумулятора мобильного телефона:
  - а. зеленый уровень заряда более 50%;
  - b. желтый уровень заряда от 20% до 50%. <u>Рекомендовано</u> остановить автомобиль для безопасного подключения адаптера питания;
  - с. красный уровень заряда менее 20%. <u>Требуется</u> остановить авто для безопасного подключения адаптера питания.
- 5. Индикатор GPS-подключения:
  - а. зеленый данные о геопозиции корректно передаются в систему;
  - b. желтый данные не были получены более 1 минуты;
  - с. красный данные не были получены более 15 минут. <u>Требуется</u> решить проблему с GPS-сигналом.
- 6. Индикатор интернет-подключения:
  - а. зеленый данные корректно передаются в систему;
  - b. желтый данные не передавались более 5 минут;
  - с. красный данные не передавались более 15 минуты. <u>Требуется</u> решить проблему с GPS-сигналом.

В случае проблем с батареей, GPS или интернетом, вы получите следующее сообщение (пример для проблем с GPS):

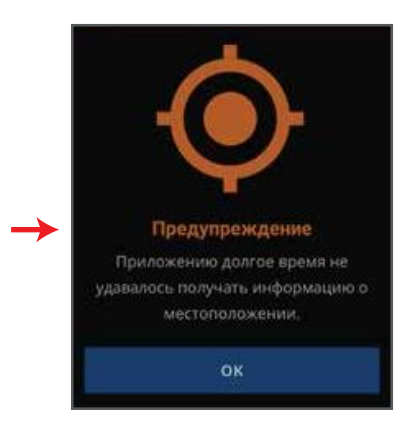

7. Данные о деталях поездки.

При нажатии будет выведено дополнительное окно с подробностями текущей поездки:

|        | M21-AN76WF-6            | 1      |
|--------|-------------------------|--------|
| Поезди | а осуществляется        |        |
| мобил  | ьное приложение         |        |
| Данны  | е поездки e-TOLL        | >      |
| Трансп | ортное средство: DAF, А | 00000A |
| Субакк | аунт: BA (postpaid)     |        |
| Прице  | n                       |        |
| Не зая | влено превышения веса   |        |
|        |                         |        |
|        |                         | _      |

При нажатии на кнопку «Показать карту» появится карта с текущим местоположением транспортного средства.

|      | Mecrop                       | actiono              | кение на      | vahie   |
|------|------------------------------|----------------------|---------------|---------|
|      |                              |                      | M21-AN7       | 6WF-6 < |
|      |                              | -                    | 1             | 1       |
|      |                              |                      |               | 10      |
|      |                              |                      |               |         |
|      |                              | $\rightarrow$        |               | -       |
|      |                              |                      |               |         |
|      | 9                            |                      |               |         |
|      |                              |                      |               |         |
| 1997 | eus Aronnaeupe               | a e                  |               |         |
| oogl |                              |                      |               | 0       |
| Bra  | ik zaraporto<br>alizacyjnych | owanych<br>h urządze | danych<br>nia |         |
| Ap   | o: 17:24; 26                 | .08.2021             |               |         |
| Г    |                              | Обнов                | ИТЬ           |         |

- 8. Продолжительность поездки время с начала поездки до текущего момента.
- 9. Состояние счета:
  - а. для устройств, зарегистрированных на постоплату, будет выведено «Циклический»;
  - b. для устройств, зарегистрированных на предоплату, будет выведен остаток на счету, который будет уменьшаться в процессе поездки по платному участку):

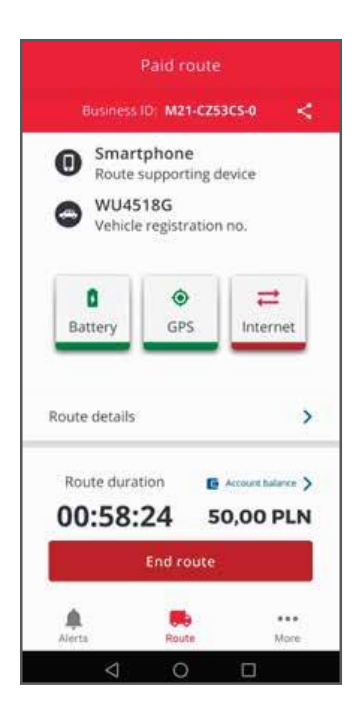

10. Кнопка завершения поездки.

После нажатия кнопки «Завершить поездку» появится предупреждение о завершении поездки:

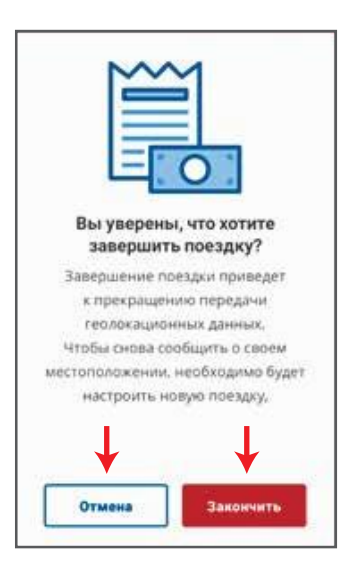

Если кнопка была нажата по ошибке, выберите «Отмена». Текущая поездка будет продолжена.

Если вы хотите завершить поездку, нажмите кнопку «Закончить». На экране появится итоговая информация о поездке:

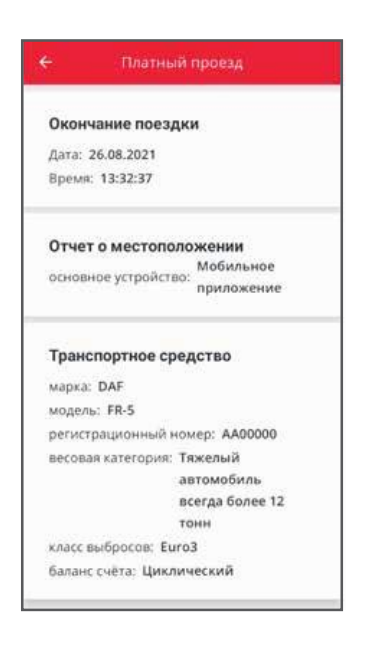

Для предоплатного счета будет указано его состояние на момент окончания поездки:

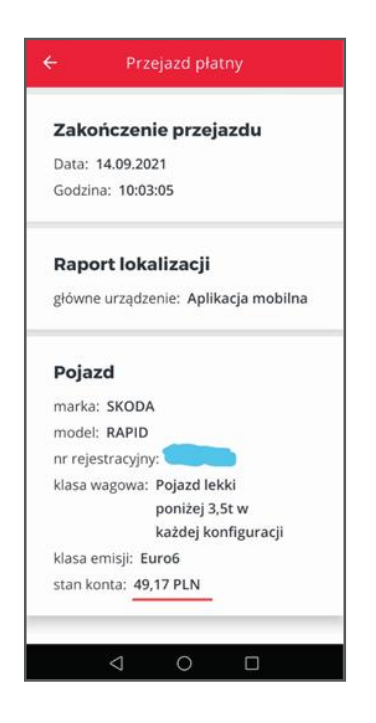

## ЧАСТО ЗАДАВАЕМЫЕ ВОПРОСЫ

## 1. Что такое business ID?

Business ID - это уникальный идентификатор в системе E-TOLL. Имеет формат БЦЦ-ББЦЦББ-Ц, где Б - буква, а Ц - цифра.

# 2. Меняется ли Business ID в мобильном приложении при переустановке или удалении/установке?

Да, меняется. После этого в мобильном приложении будет указано, что Business ID не зарегистрирован или не активирован.